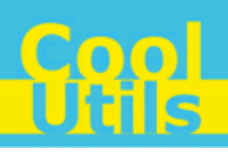

# Total DOC ConverterX User Manual

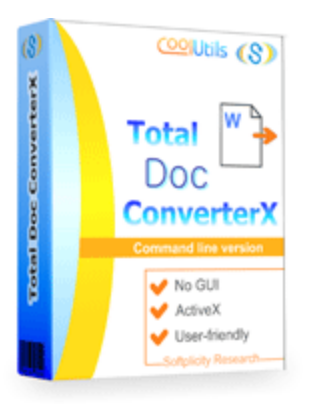

©2012 CoolUtils by Softplicity

# **Table of Contents**

| I  | Introduction       | 1 |
|----|--------------------|---|
| II | Activation         | 2 |
|    | How to Use         | 3 |
| IV | Code Examples      | 6 |
| v  | Contacts & Support | 7 |

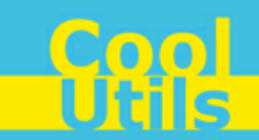

# 1 Introduction

**Total DOC ConverterX** is a convenient command-line DOC converter for web servers and workstations. It is provided as a Software Development Kit (SDK) both in EXE and ActiveX versions.

This software converts documents (Word, Doc, DocX, DocM, RTF, RVF, or TXT files) into HTML, PDF, XLS, JPG, TIFF, RTF, text and Unicode text . Other features include:

- Working in a background mode
- · Compressing converted copies when performing conversion to graphic formats
- Setting up default fonts
- Protecting document
- Adding digital signatures
- Batch conversion
- · Inserting keywords, author, creator, subject, title, and other properties
- Automatic selection of optimal printing options (e.g. paper size, orientation, etc.)

#### i

Note that **Total DOC ConverterX** works in console mode only. Therefore you can easily run it on web servers that do not have the graphical user interface (GUI) installed.

Note that if you use ActiveX on a web-server you should register it in your web-server account.

Note also that the EXE version of **Total DOC ConverterX** supports both 32-bit and 64-bit Windows OS, while the ActiveX version only runs on 32-bit Windows.

Note that if you don't have MS Office or MS Word installed on your computer, you should download this additional free office converter pack to convert doc files: <u>http://www.coolutils.com/Downloads/</u>\_\_OCONVPCK.EXE

### 2 Activation

You can use the **Total DOC ConverterX** for 30 days without registration with all its functions available. If you'd like to continue to use it after 30 days, then you have to activate your copy.

To activate the Total DOC ConverterX:

- In Windows, choose Start > Accessories > Command Prompt to open the console.
- Type cd <conveter\_installation\_path>, where conveter\_installation\_path is the folder in which Total DOC ConverterX is installed (by default, it is "C:\Program Files\TotalDOCConverterX").
- Then, type **docconverterx** -reg in the command line. The following screen will appear:

| Register                      |                  | ×      |
|-------------------------------|------------------|--------|
| Enter your registration name: |                  |        |
|                               |                  |        |
| Enter your registration key:  |                  |        |
|                               |                  |        |
|                               | <u>R</u> egister | Cancel |
|                               |                  |        |

• Enter your registration name and key into the corresponding fields and then click **Register**. Note that both fields are case sensitive. Therefore, ensure to type them exactly as they appear in the e-mail from CoolUtils.

2

### 3 How to Use

Total DOC ConverterX supports only command-line interaction using the following syntax:

docconverterx <source\_file> <destination\_file> <optional\_keys>

where *source\_file* is the DOC file to be converted, *destination\_file* is the output file after conversion, and *optional\_keys* are additional keys listed in the table below.

To get started with Total DOC ConverterX, perform the following:

- In Windows, choose Start > Accessories > Command Prompt to open the console.
- Type cd <conveter\_installation\_path>, where conveter\_installation\_path is the folder in which Total DOC ConverterX is installed (by default, it is "C:\Program Files\TotalDOCConverterX").
- Then, type **docconverterx** <source\_file> <destination\_file> <optional\_keys> in the command line. All supported keys are listed in the table shown below.

#### Notes

To improve your interaction with **Total DOC ConverterX**, you can create a batch file (.bat) that will run the above commands in automatic mode.

You can use two predefined macros for the <destination\_file> : <DATE[:yyyymmdd]> and <TIME[:hhmmss]> which are the current date and current time respectively.

| Option                                                        | Action                                                                              | Example                                                                                                    |
|---------------------------------------------------------------|-------------------------------------------------------------------------------------|----------------------------------------------------------------------------------------------------|
| -log <log file="" name=""></log>                              | Records all errors in a log file instead of displaying them on the screen.          |                                                                                                    |
| -verbosity                                                    | Specifies whether the logging should be brief or detailed.                          |                                                                                                    |
| <ul><li>error</li><li>detail</li></ul>                        | <ul><li>Brief (records only errors)</li><li>Detailed (records all events)</li></ul> |                                                                                                    |
| -reg                                                          | Displays the activation window (see <u>Activation</u> for more info).               |                                                                                                    |
| -about                                                        | Displays the 'About' window with the contact info.                                  |                                                                                                    |
| -list<br><file masks="" with=""></file>                       | Allows you to specify a text file containing masks for source files.                |                                                                                                    |
| -date " <start_date>-<br/><end_date>"</end_date></start_date> | Selects only files that were modified between start_date and end_date.              | Select files modified for<br>the last three days:<br>-date "11.06.2012-<br>13.06.2012"                                                                    |
| -fmask<br>"folder_masks"                                      | Specifies a text file containing the masks of the source files                      | Find all the subfolders<br>ending in "docs" in the<br>current directory and<br>convert all DOC files in<br>them into "output.jpg":<br>docconverterx *.doc |
| recurse                                                       | Includes subfolders recursively                                                     | output.jpg -indsk docs                                                                                                    |
| do                                                            |                                                                                     |                                                                                                    |
| -00                                                           |                                                                                     |                                                                                                    |

|                                                                                                    |                                                                                                    | <u>(</u>   | 00         |
|----------------------------------------------------------------------------------------------------|----------------------------------------------------------------------------------------------------|------------|------------|
|                                                                                                    |                                                                                                    | How to Use | <b>Úti</b> |
|                                                                                                    |                                                                                                    |            |            |
| -kfs                                                                                                   | Keeps folder structure. Use this option, if you want to<br>have the same folder structure in the output directory as<br>in the input directory. Otherwise, all output files in the<br>output directory will be saved without subfolders. |            |            |
| -C                                                                                                    | Sets the output file format                                                                                                    |            |            |
| <ul> <li>rtf</li> <li>htm</li> <li>xls</li> <li>pdf</li> <li>jpg</li> <li>tiff</li> <li>txt</li> </ul> | <ul> <li>Converts to RTF</li> <li>Converts to HTML</li> <li>Converts to XLS</li> <li>Converts to PDF</li> <li>Converts to JPG</li> <li>Converts to TIFF</li> <li>Converts to TXT</li> </ul>                                              |            |            |
| • uni                                                                                                  | Converts to Unitext                                                                                                    |            |            |
| -dpi                                                                                                   | Sets the DPI (dots per inch) of the output image.                                                                                                    |            |            |
| -JQ                                                                                                    | quality and size, 100 – maximal quality and size)                                                                                                    |            |            |
| -tc                                                                                                    | Sets the compression of the output TIFF files.                                                                                                    |            |            |
| 0                                                                                                    | No compression                                                                                                    |            |            |
| 1                                                                                                    | LZW compression                                                                                                    |            |            |
| 2                                                                                                    | RLE compression (packbits)                                                                                                    |            |            |
| 3                                                                                                    | JPEG compression                                                                                                    |            |            |
| 4                                                                                                    | Bilevel Huffman compression                                                                                                    |            |            |
| 5                                                                                                    | Bilevel Group 3 CCITT compression, 1D                                                                                                    |            |            |
| 6                                                                                                    | Bilevel Group 3 CCITT compression, 2D                                                                                                    |            |            |
| 7                                                                                                    | Bilevel Group 4 CCITT compression, 2D                                                                                                    |            |            |
| -S                                                                                                    | Puts every page into separate file                                                                                                    |            |            |
| -ipatn                                                                                                 | Defined image path                                                                                                    |            |            |
| -Inlinecss                                                                                             | Sete the ten mergin in inches                                                                                                    |            |            |
| -011                                                                                                   | Sets the left margin in inches                                                                                                    |            |            |
| -IIII<br>bm                                                                                            | Sets the bottom margin in inches                                                                                                    |            |            |
| -m                                                                                                    | Sets the right margin in inches                                                                                                    |            |            |
| -nn                                                                                                    | Sets the paper orientation for the output image                                                                                                    |            |            |
| portrait                                                                                               | Portrait orientation                                                                                                    |            |            |
| landscape                                                                                              | Landscape orientation                                                                                                    |            |            |
| -ps                                                                                                    | Sets the paper size for the output document                                                                                                    |            |            |
| letter                                                                                                 | letter                                                                                                    |            |            |
| lettersmall                                                                                            | lettersmall                                                                                                    |            |            |
| tabloid                                                                                                | tabloid                                                                                                    |            |            |
| ledger                                                                                                 | ledger                                                                                                    |            |            |
| legal                                                                                                  | legal                                                                                                    |            |            |
| statement                                                                                              | statement                                                                                                    |            |            |
| executive                                                                                              | executive                                                                                                    |            |            |
| folio                                                                                                  | folio                                                                                                    |            |            |
| a3                                                                                                    | a3                                                                                                    |            |            |
| a4                                                                                                    | a4                                                                                                    |            |            |
| a4small                                                                                                | a4small                                                                                                    |            |            |
| a5                                                                                                    | a5                                                                                                    |            |            |

Cool Unis

| b4                                                                                                    | b4                                                                                                    |                                 |
|----------------------------------------------------------------------------------------------------|----------------------------------------------------------------------------------------------------|---------------------------------|
| b5                                                                                                    | b5                                                                                                    |                                 |
| quarto                                                                                                    | quarto                                                                                                    |                                 |
| envc3                                                                                                    | envelope c3                                                                                                    |                                 |
| envc4                                                                                                    | envelope c4                                                                                                    |                                 |
| envc5                                                                                                    | envelope c5                                                                                                    |                                 |
| envc6                                                                                                    | envelope c6                                                                                                    |                                 |
| envb4                                                                                                    | envelope b4                                                                                                    |                                 |
| envb5                                                                                                    | envelope b5                                                                                                    |                                 |
| envb6                                                                                                    | envelope 6                                                                                                    |                                 |
| envmonarch                                                                                                    | envelope monarch                                                                                                    |                                 |
| custom -pd 10x10i                                                                                                    | You can also set the custom size in inches or mm                                                                                                    |                                 |
| auto                                                                                                    | The size of the document will be calculated automatically                                                                                                    |                                 |
| -pd                                                                                                    | Sets the custom paper size either in mm or inches, using                                                                                                    | Set the paper size to           |
|                                                                                                    | width>x <height> template. It is usually used with the -ps custom option.</height>                                                                                                    | 10x10 inches:                   |
|                                                                                                    |                                                                                                    | -pd 10x10i                      |
|                                                                                                    |                                                                                                    |                                 |
|                                                                                                    |                                                                                                    | Set the paper size to 10x10 mm: |
|                                                                                                    |                                                                                                    | -pd 10x10                       |
| -wordwrap                                                                                                    | Word wrap                                                                                                    |                                 |
| -fontname                                                                                                    | Font name                                                                                                    |                                 |
| -fontsize                                                                                                    | Font size                                                                                                    |                                 |
| -fontstyle                                                                                                    | Font style (B - Bold, U - Underline, I - Italic, S - StrikeOut)                                                                                                    | FontStyle IB                    |
| -mp                                                                                                    | Sets the master's (owner's) password for the output PDF file                                                                                                    |                                 |
| -up                                                                                                    | Sets the user's password for the output PDF file                                                                                                    |                                 |
| -perm                                                                                                    | User permissions                                                                                                    |                                 |
| <ul> <li>copy</li> </ul>                                                                                                    | allow copy                                                                                                    |                                 |
| modify                                                                                                    | allow modify                                                                                                    |                                 |
| • print                                                                                                    | allow print                                                                                                    |                                 |
| annotation                                                                                                    |                                                                                                    |                                 |
| annotation                                                                                                    | allow annotation                                                                                                    |                                 |
| <ul> <li>formfill</li> </ul>                                                                                                    | allow annotation<br>allow form fill                                                                                                    |                                 |
| <ul> <li>formfill</li> <li>accessibility</li> </ul>                                                                                                    | allow annotation<br>allow form fill<br>allow accessibility                                                                                                    |                                 |
| <ul> <li>formfill</li> <li>accessibility</li> <li>doc assembly</li> </ul>                                                                                                    | allow annotation<br>allow form fill<br>allow accessibility<br>allow document assembly                                                                                                    |                                 |
| <ul> <li>formfill</li> <li>accessibility</li> <li>doc assembly</li> <li>highresprint</li> </ul>                                                                                                    | allow annotation<br>allow form fill<br>allow accessibility<br>allow document assembly<br>allow high resolution print                                                                                                    |                                 |
| <ul> <li>formfill</li> <li>accessibility</li> <li>doc assembly</li> <li>highresprint</li> <li>-nfxfile</li> </ul>                                                                                             | allow annotation<br>allow form fill<br>allow accessibility<br>allow document assembly<br>allow high resolution print<br>PEX file for sign document                                                                                                    |                                 |
| <ul> <li>formfill</li> <li>accessibility</li> <li>doc assembly</li> <li>highresprint</li> <li>-pfxfile</li> <li>-pfxpass</li> </ul>                                                                           | allow annotation<br>allow form fill<br>allow accessibility<br>allow document assembly<br>allow high resolution print<br>PFX file for sign document<br>The password to open PEX file                                                                                                    |                                 |
| <ul> <li>formfill</li> <li>accessibility</li> <li>doc assembly</li> <li>highresprint</li> <li>-pfxfile</li> <li>-pfxpass</li> <li>-signloc</li> </ul>                                                         | allow annotation<br>allow form fill<br>allow accessibility<br>allow document assembly<br>allow high resolution print<br>PFX file for sign document<br>The password to open PFX file<br>The location that the signing was done                                                                                                    |                                 |
| <ul> <li>formfill</li> <li>accessibility</li> <li>doc assembly</li> <li>highresprint</li> <li>-pfxfile</li> <li>-pfxpass</li> <li>-signloc</li> <li>-signcon</li> </ul>                                       | allow annotation<br>allow form fill<br>allow accessibility<br>allow document assembly<br>allow high resolution print<br>PFX file for sign document<br>The password to open PFX file<br>The location that the signing was done<br>The contract information for the signer                                                           |                                 |
| <ul> <li>formfill</li> <li>accessibility</li> <li>doc assembly</li> <li>highresprint</li> <li>-pfxfile</li> <li>-pfxpass</li> <li>-signloc</li> <li>-signcon</li> <li>-signres</li> </ul>                     | allow annotation<br>allow form fill<br>allow accessibility<br>allow document assembly<br>allow high resolution print<br>PFX file for sign document<br>The password to open PFX file<br>The location that the signing was done<br>The contract information for the signer                                                           |                                 |
| <ul> <li>formfill</li> <li>accessibility</li> <li>doc assembly</li> <li>highresprint</li> <li>-pfxfile</li> <li>-pfxpass</li> <li>-signloc</li> <li>-signcon</li> <li>-signres</li> <li>-ndfengine</li> </ul> | allow annotation<br>allow form fill<br>allow accessibility<br>allow document assembly<br>allow high resolution print<br>PFX file for sign document<br>The password to open PFX file<br>The location that the signing was done<br>The contract information for the signer<br>The reason for signing document<br>PDE engine (1 or 2) |                                 |

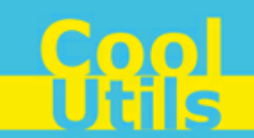

### 4 Code Examples

Below are some code examples (for ActiveX, ASP, and PHP) on how to call **Total DOC ConverterX** from your own applications.

**1** Note You can find the ready-to-use Visual Studio C# solutions in Total DOC ConverterX's installation folder.

#### <u>ASP</u>

6

```
dim C
Set C=CreateObject("DOCConverter.DOCConverterX")
C.Convert "c:\source.doc", "c:\dest.TIF", "-cTIF -log c:\doc.log"
Respose. Write
C.ErrorMessage
set C = nothing
```

#### ASP (Direct streaming of the resulting PDF file)

```
dim C
Set C=CreateObject("DOCConverter.DOCConverterX")
Response.Clear
Response.AddHeader "Content-Type", "binary/octet-stream"
Rresponse.AddHeader "Content-Disposition", "attachment; filename=test.pdf"
Response.BinaryWrite
    c.ConvertToStream("C:\www\ASP\Source.doc", "C:\www\ASP", "-cpdf -log c:\html.log")
set C = nothing
```

#### <u>PHP</u>

```
$src="C:\test.doc";
$dest="C:\test.htm";
if (file_exists($dest)) unlink($dest);
$c= new COM("DOCConverter.DOCConverterX");
$c->convert($src,$dest, "-c htm -log c:\doc.log");
if (file_exists($dest)) echo "OK"; else echo "fail:".$c->ErrorMessage;
```

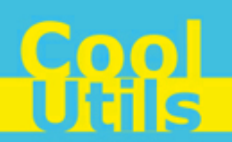

## 5 Contacts & Support

7

Feel free to submit your feedback or questions to support@coolutils.com.

You can also visit our website at http://www.coolutils.com/support or leave a voice mail 1-888-803-4224.